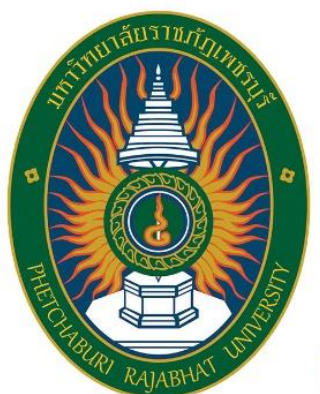

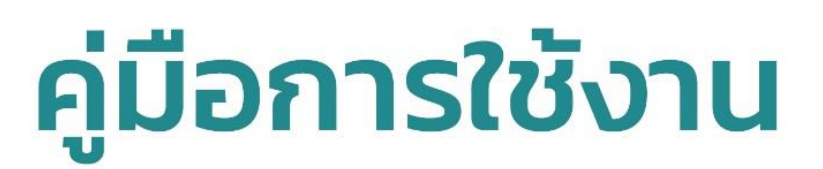

วารสารวิชาการมหาวิทยาลัยราชภัฏเพชรบุรี

# สำหรับผู้ประเมินบทความ (Reviewer)

Academic Journal of Phetchaburi Rajabhat University

## ขั้นตอนของผู้ประเมินบทความ (Reviewer)

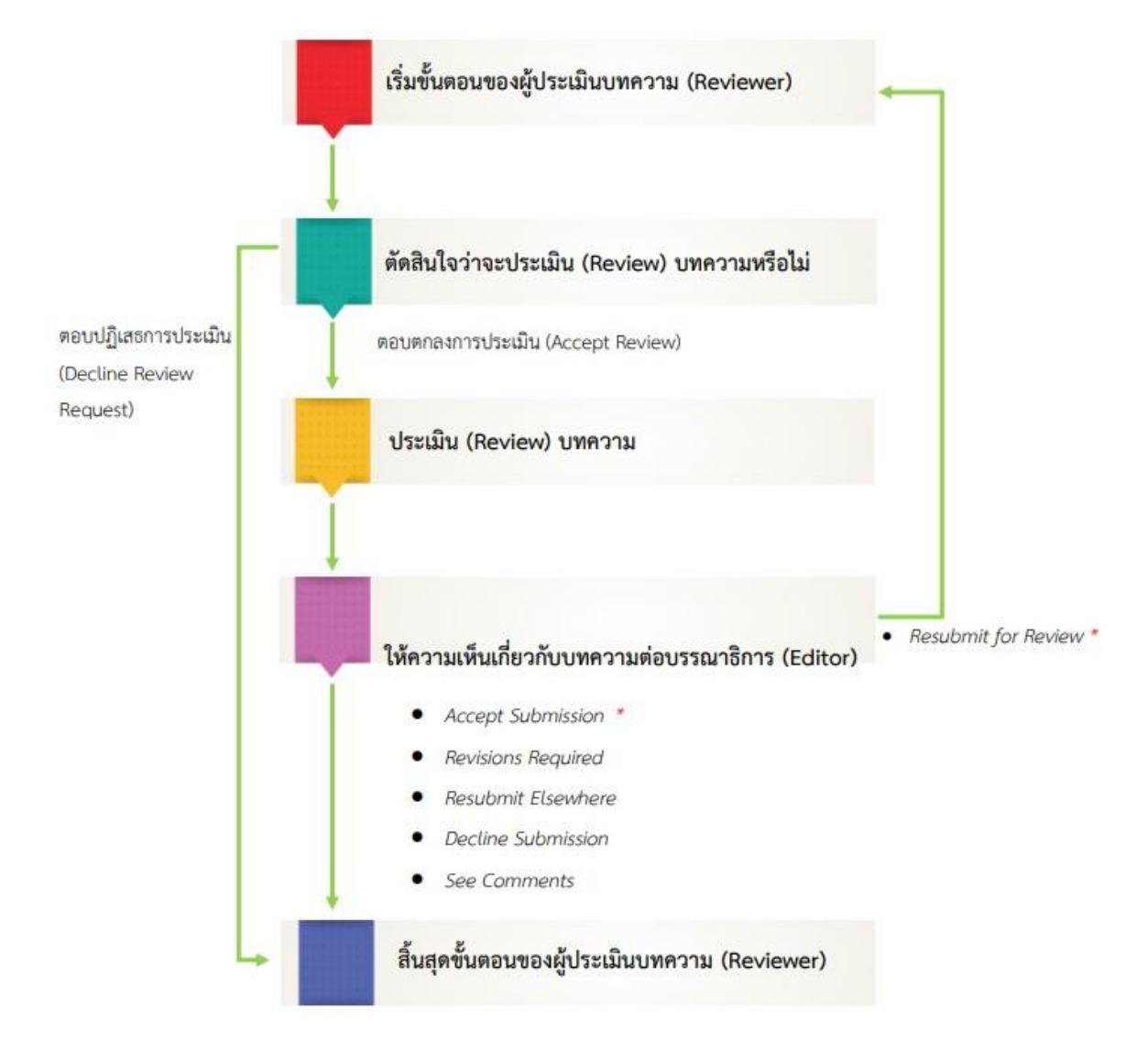

หมายเหตุ\* ความคิดเห็นของผู้ประเมินบทความ (Reviewer)

- \* Accept Submission = รับตีพิมพ์บทความโดยไม่ต้องแก้ไข
- Revisions Required = ให้ผู้แต่ง (Author) แก้ไขโดยให้บรรณาธิการ (Editor) พิจารณาต่อ
- Resubmit for Review = ให้ผู้แต่ง (Author) แก้ไขโดยผู้ประเมินบทความ (Reviewer) ขอให้ส่งกลับ มาดูอีกครั้ง
- Resubmit Elsewhere = ให้ผู้แต่ง (Author) ส่งบทความไปยังวารสารอื่น
- Decline Submission = ไม่รับตีพิมพ์
- See Comments = ให้ดูจากคำแนะนำ

## การประเมินบทความ (Review)

ผู้ประเมินบทความ (Reviewer) จะได้รับ Email เรื่อง "Article Review Request"
 จากรูป เนื้อหา Email จะแจ้งผู้ประเมินบทความ (Reviewer) ให้ทราบดังนี้

- ผู้ประเมินบทความ (Reviewer) จะต้องเข้าสู่ระบบเพื่อตอบรับหรือปฏิเสธการประเมินบทความ ภายในวันที่ 2019-12-22 (ปี-เดือน-วันที่)
- ผู้ประเมินบทความ (Reviewer) จะต้องประเมินบทความให้เสร็จภายในวันที่ 2018-01-12 (ปี-เดือน-วันที่)
- Submission URL : ลิงก์ URL เข้าสู่ระบบเพื่อประเมินบทความ
- ชื่อเรื่องและบทคัดย่อของบทความ

## 2. คลิกที่ลิงก์ URL เพื่อเข้าสู่ระบบและทำการประเมินบทความ (Review)

| [pbrujournal] Article Review Request                                                                                                    |                                                               |                                                         |                          | ~      |
|----------------------------------------------------------------------------------------------------|---------------------------------------------------------------|---------------------------------------------------------|--------------------------|--------|
|                                                                                                    | 🗲 ดอบกลับ                                                     | <del> (</del> ตอบกลับทั้งหมด                            | 🔿 ส่งต่อ                 |        |
| สุปราณี เขียวคำรพ <pbrujournal@gmail.com><br/>พ. 24/7/2019 1550</pbrujournal@gmail.com>                                                                                                    |                                                               | ท่าเครื่องเ                                             | มายว่ายังไม่ไเ           | ด้อ่าน |
| ถึง: นายสุนทร ชูเส้นผม;                                                                                                    |                                                               |                                                         |                          |        |
| reviewer:                                                                                                    |                                                               |                                                         |                          |        |
| I believe that you would serve as an excellent reviewer of the manuscript, "Implementing Latest ITIL Standards," which has been submit<br>University. The submission's abstract is inserted below, and I hope that you will consider undertaking this important task for us.                                                                                                    | ted to Academic                                               | Journal of Phetcha                                      | ouri Rajabhi             | at     |
| Please log into the journal web site by 2019-08-14 to indicate whether you will undertake the review or not, as well as to access the sub<br>recommendation.                                                                                                    | mission and to r                                              | ecord your review a                                     | nd                       |        |
| The review itself is due 2019-08-21.                                                                                                    |                                                               |                                                         |                          |        |
| Submission URL http://journal.pbru.ac.th/pbrujournal/index.php/pbrujournal/reviewer/submission?submissionId=11&reviewId=1&key                                                                                                    | <u>=b4ENJaZ6</u>                                              |                                                         |                          |        |
| Thank you for considering this request.                                                                                                    |                                                               | ,                                                       |                          |        |
| สุปราณี เขียวค่ารพ<br>wanjai_af@hotmail.com                                                                                                    | 2. คลิกที่ลี                                                  | ังก์ URL                                                |                          |        |
| "Implementing Latest ITIL Standards "                                                                                                    |                                                               |                                                         |                          |        |
| จากปัญหาและอุปสรรคข้างต้น ผู้ไจ้ยจึงเห็นว่าการนำมาตรฐานไอทิลเข้ามาใช้ในการบริหารการให้บริการงานเทคโนโลยีงานสารสนเทศ และเข้ามาสนับ<br>การบริหารจัดการการให้บริการของศูนย์ฯควบคู่ไปด้วย จะช่วยอ่านวยความสะดวก ปรับปรุงคุณภาพและมาตรฐานการให้บริการ เพิ่มความพึงพอไจให้แก่<br>สมุนการตัดสินใจสำหรับผู้บริหารในการหาแนวทางปรับปรุงคุณภาพการให้บริการให้เป็นไปในทิศทางที่ดีขึ้นในอนาคตรวมถึงเพิ่มประสิทธิภาพและยกระ | สนุนการปฏิบัติงาน<br>ผู้ใช้บริการ และช่ว<br>ดับของการให้บริกา | รวมทั้งพัฒนาระบบส<br>ยในการวิเคราะห์ข้อมู<br>เรของศูนย์ | ารสนเทศใน<br>ล เพื่อสนับ |        |
|                                                                                                    |                                                               |                                                         |                          |        |
| Academic Journal of Phetchaburi Rajabhat University                                                                                                    |                                                               |                                                         |                          |        |
| 38 Moo 8, Tambon Nawung, Amphoe Mueang, Phetchaburi 76000                                                                                                    |                                                               |                                                         |                          |        |
|                                                                                                    |                                                               |                                                         |                          |        |

## 3. จากนั้นจะเข้าสู่ขั้นตอนการ REVIEW ดังนี้

#### Step 1. Request

ระบบจะแสดงชื่อเรื่องและบทคัดย่อของบทความให้ผู้ประเมินบทความ (Reviewer) ได้อ่านก่อนตัดสินใจว่า จะตอบรับหรือปฏิเสธการประเมินบทความ

- ตอบรับการประเมินบทความ >> คลิกที่ปุ่ม Accept Review, Continue to Step #2
- ปฏิเสธการประเมินบทความ >> คลิกที่ลิงก์ Decline Review Request

<u>จากตัวอย่าง</u> ผู้ประเมินบทความ (Reviewer) ตอบรับการประเมินบทความ โดยคลิกที่ปุ่ม Accept Review, Continue to Step #2

| Review: Implementing Late                                                                                       | est ITIL Standards                                                                                                    |                                                                                                    |                                                                                                    |                                                        |
|----------------------------------------------------------------------------------------------------|----------------------------------------------------------------------------------------------------|----------------------------------------------------------------------------------------------------|----------------------------------------------------------------------------------------------------|--------------------------------------------------------|
| 1. Request 2. Guideline                                                                                         | s 3. Download & Review 4. Com                                                                                                    | pletion                                                                                                    |                                                                                                    |                                                        |
| Request for Review                                                                                              |                                                                                                    |                                                                                                    |                                                                                                    |                                                        |
| You have been selected as a pot<br>are able to participate.                                                     | ential reviewer of the following submissio                                                                                                  | n. Below is an overview of the submiss                                                                                       | sion, as well as the timeline for this re                                                                                    | view. We hope that you                                 |
| Article Title<br>mplementing Latest ITIL Stand                                                                  | ards                                                                                                    |                                                                                                    |                                                                                                    |                                                        |
| Abstract                                                                                                    |                                                                                                    |                                                                                                    |                                                                                                    |                                                        |
| มากปัญหาและอุปสรรคข้างต้น ผู้วิจัยจึ<br>บริหารจัดการการให้บริการของสูนย์ฯค<br>ภัดสินใจสำหรับผู้บริหารในการหาแนว | งังเห็นว่าการนำมาตรฐานไอทิลเข้ามาใช้ในการบริเ<br>งวบดูไปด้วย จะช่วยอำนวยความสะดวก ปรับปรุงคุ<br>ทางปรับปรุงคุณภาพการให้บริการให้เป็นไปในทิศ | งารการให้บริการงานเทคโนโลยีงานสารสนเท<br>ณภาพและมาตรฐานการให้บริการ เพิ่มความเ<br>ทางที่ดีขึ้นในอนาคตรวมถึงเพิ่มประสิทธิภาพเ | .ศ และเข้ามาสนับสนุนการปฏิบัติงาน รวมทั้ง<br>พึงพอใจให้แก่ผู้ใช้บริการ และช่วยในการริเค<br>และยกระดับของการให้บริการของศูนย์ | พัฒนาระบบสารสนเทศในการ<br>ราะห์ข้อมูล เพื่อสนับสนุนการ |
| <b>teview Type</b><br>⊃ouble-blind                                                                              |                                                                                                    |                                                                                                    |                                                                                                    |                                                        |
| Review Files                                                                                                    |                                                                                                    |                                                                                                    |                                                                                                    | Q Search                                               |
| 🗟 4-1 Article Text, ปียนันท์                                                                                    | ข้อเสนองานวิจัย R2R.docx                                                                                                    |                                                                                                    | July 24, 2019 Article                                                                                                    | Text                                                   |
| View All Submission Details<br>Review Schedule<br>2019-07-24                                                    | 2019-08-14                                                                                                    | 2019-08-21                                                                                                    |                                                                                                    |                                                        |
| Editor's Reauest                                                                                                | Response Due Date                                                                                                    | Review Due Date                                                                                                    |                                                                                                    |                                                        |
|                                                                                                    | ·                                                                                                    |                                                                                                    | ,                                                                                                    |                                                        |
| About Due Dates                                                                                                 | คลิกที่ปุ่ม Accep                                                                                                    | ot Review, Continue to                                                                                                    | Step #2                                                                                                    |                                                        |
| Yes, I agree to have my data                                                                                    | collected and stored according to the priv                                                                                                  | <u>acy statement</u> .                                                                                                    |                                                                                                    |                                                        |
| Accept Review, Continue to Step                                                                                 | #2 Decline Review Request                                                                                                    |                                                                                                    |                                                                                                    |                                                        |

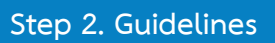

อ่านคำแนะนำในการประเมินบทความ จากนั้นคลิกที่ปุ่ม Continue to Step #3

| Review: Aspen             | rnatur aut odit a             | ut fugit, sed quia consequuntu      | ır magni dolores eos, qui     |
|---------------------------|-------------------------------|-------------------------------------|-------------------------------|
| 1. Request                | 2. Guidelines                 | 3. Download & Review 4. 0           | Completion                    |
| Reviewer Gui              | delines                       |                                     |                               |
| The journal asks          | a reviewer to cons            | ider the following important points | when reviewing a manuscript : |
| 1                         |                               |                                     |                               |
| 2<br>3<br>Continue to Ste | คลิกที่ปุ่ม (<br>๑ #3 Go Back | Continue to Step #3                 |                               |

#### Step 3. Download & Review

กรณีทำแบบประเมินในหัวข้อ Review หรือพิมพ์ข้อเสนอแนะในระบบจะต้องทำให้เสร็จภายในครั้งเดียว <u>จากรูปมีรายละเอียด ดังนี้</u>

- หัวข้อ Review Files : ไฟล์บทความ
- หัวข้อ Reviewer Guidelines : ลิงก์คำแนะนำในการประเมินบทความเหมือนกับ Step 2.
   Guidelines
- หัวข้อ Review : การประเมินบทความ
- หัวข้อ Upload : อัพโหลดไฟล์ประเมินบทความ หรือไฟล์อื่นๆ
- หัวข้อ Recommendation : ความคิดเห็นเกี่ยวกับบทความ

| Review: Implementing Lates                                                                                        | t ITIL Standards 3. Download & Review 4. Com                                                     | pletion                                                                                                    |
|----------------------------------------------------------------------------------------------------|--------------------------------------------------------------------------------------------------|----------------------------------------------------------------------------------------------------|
| Review Files<br>🗟 4-1 Article Text, ปียนันท์ ร                                                                    | ว้อเสนองานวิจัย R2R.docx                                                                         | Q Search<br>ไฟล์บทความ<br>July 24, 2019 Article Text                                                                                                    |
| Reviewer Guidelines                                                                                               | คำแนะนำในการประเมินบร                                                                            | ทความ                                                                                                    |
| Review<br>Inter (or paste) your review of th<br>마 한 B I 및 관 경                                                     | is submission into the form below.<br>? <> 👯 🖃 Upload 🛨                                          | การประเมินบทความ ( <b>จะต้องทำให้เสร็จภายในครั้งเดียว</b> )<br>* <u>จากรูป</u> คือ ช่องสำหรับแสดงความคิดเห็นต่อ<br>บรรณาธิการและผู้แต่ง (ข้อความแจ้งผู้แต่ง (Author)<br>และ บรรณาธิการ (Editor))                                                                                                    |
| or author and editor                                                                                              |                                                                                                  |                                                                                                    |
| For editor only                                                                                                   |                                                                                                  | การประเมินบทความ (จะต้องทำให้เสร็จภายในครั้งเดียว)<br>* <u>จากรูป</u> คือ ช่องสำหรับแสดงความคิดเห็นต่อบรรณาธิการ<br>เพียงผู้เดียว (ข้อความแจ้งเฉพาะบรรณาธิการ (Editor) เท่านั้น)                                                                                                    |
| Jpload<br>Jpload files you would like the eo<br>Reviewer Files                                                    | อัพโหลดไฟล์ประเมินบทศ<br>* สามารถอัพโหลดได้มากกว่า                                               | ความ หรือไฟล์อื่นๆ<br>า 1 ไฟล์ / ถ้าไม่มีไฟล์ ไม่ต้องอัพโหลด Q Search Upload File                                                                                                    |
| Review Discussions                                                                                                | าากผู้ประเมินบทความมีคำถ<br>ามารถใช้การสนทนาผ่านช่อ                                              | ามใด ๆ หรือต้องการสนทนากับผู้แต่ง หรือ บรรณาธิการ<br>วงทาง <u>Review Discussions</u> แต่หากไม่มีให้ข้ามในส่วนนี้ไป pn<br>From Last Reply Replies Closed<br>No Items                                                                                                    |
| Recommendation<br>Select a recommendation and su<br>Choose One<br>Submit Review Go Back<br>าลิกที่ปุ่ม Submit Rev | ความคิดเห็นเกี่ย<br>pmit the revit<br>Accept<br>Revisio<br>Resubr<br>ส่งกลับม<br>riew<br>Decline | <b>เวกับบทความ</b><br>: Submission = รับตีพิมพ์บทความโดยไม่ต้องแก้ไข<br>:ns Required = ให้ผู้แต่ง (Author) แก้ไขโดยผู้ประเมินบทความ (Reviewer) ๆ<br>nit for Review = ให้ผู้แต่ง (Author) แก้ไขโดยผู้ประเมินบทความ (Reviewer) ๆ<br>มาดูอีกครั้ง<br>nit Elsewhere = ให้ผู้แต่ง (Author) ส่งบทความไปยังวารสารอื่น<br>e Submission = ไม่รับตีพิมพ์ |

### ∔ หัวข้อ Review : การประเมินบทความ

กรณีทำแบบประเมินในหัวข้อ Review หรือพิมพ์ข้อเสนอแนะในระบบจะต้องทำให้เสร็จภายในครั้งเดียว

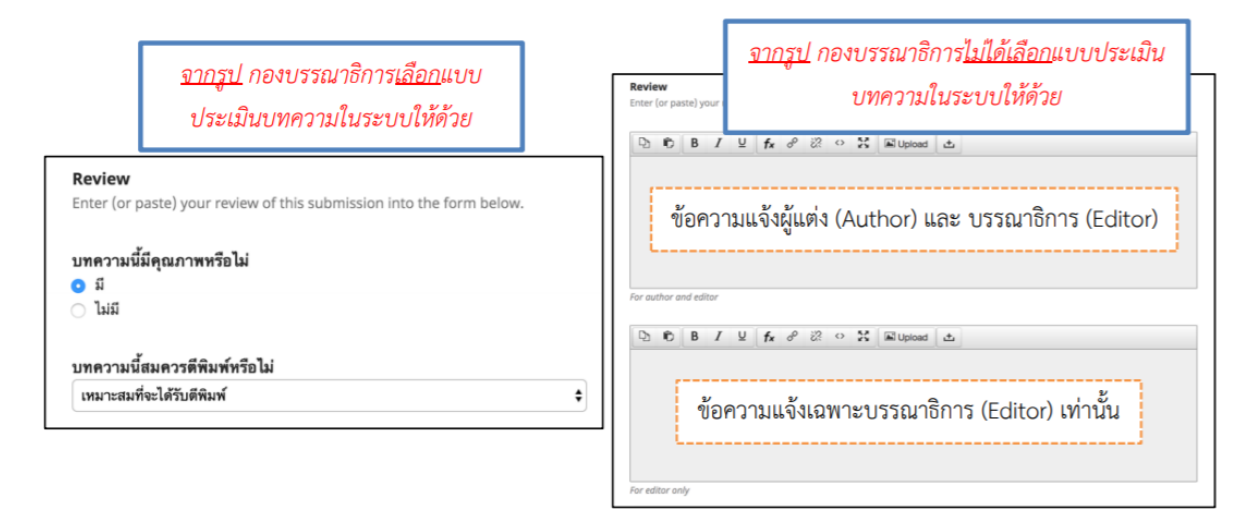

∔ หัวข้อ Upload : อัพโหลดไฟล์ประเมินบทความ หรือไฟล์อื่นๆ

#### \* ถ้าไม่มีไฟล์ไม่ต้องอัพโหลด

1. อัพโหลดไฟล์บทความที่ได้ทำการประเมิน (Review) หรือไฟล์อื่นๆ โดยคลิกที่ลิงก์ Upload File

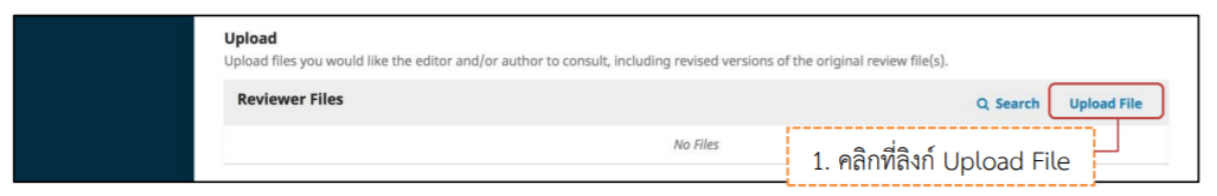

2. คลิกที่ปุ่ม Upload File เพื่ออัพโหลดไฟล์บทความที่ได้ท าการประเมิน (Review) หรือไฟล์อื่นๆ

| Upload File         |                   |                   | ×                                         |
|---------------------|-------------------|-------------------|-------------------------------------------|
| 1. Upload File      | 2. Review Details | <b>3. Confirm</b> | 2. คลิกที่ปุ่ม Upload File<br>Upload File |
| Ensuring a Blind Re | view              |                   |                                           |
| Continue Can        | cel               |                   |                                           |

3. ไฟล์ที่อัพโหลดแล้วจะได้ดังรูปด้านล่างนี้ จากนั้นคลิกที่ปุ่ม Continue

\* ถ้าต้องการแก้ไขไฟล์ ให้คลิกที่ปุ่ม Change File

| Upload File                                                                                  | ×           |
|----------------------------------------------------------------------------------------------|-------------|
| 1. Upload File 2. Review Details 3. Confirm                                                  |             |
| <ul> <li>Reviewer, ประเมินบทความ เรื่องทดสอบส่งบทความ วารสารทดสอบระบบ ThaijO.docx</li> </ul> | Change File |
| <u>Ensuring a Blind Review</u><br>3. คลิกที่ปุ่ม Continue<br>Continue Cancel                 |             |

4. คลิกที่ปุ่ม Continue

# \* ถ้าต้องการแก้ไขชื่อไฟล์ในระบบ ให้คลิกที่ลิงก์ Edit

| Upload File                                                                     | × |
|---------------------------------------------------------------------------------|---|
| 1. Upload File 2. Review Details 3. Confirm                                     |   |
| Reviewer, ประเมินบทความ เรื่องทดสอบส่งบทความ วารสารทดสอบระบบ ThaiJO.docx 🥜 Edit |   |
| docx                                                                            |   |

5. คลิกที่ปุ่ม Complete

| Upload File       |                |                                   |      |  | × |
|-------------------|----------------|-----------------------------------|------|--|---|
| 1. Upload File 2. | Review Details | 3. Confirm                        |      |  |   |
| Complete Cancel   | 5. คลิกที่เ    | File A<br>Add Anot<br>ปุ่ม Comple | dded |  |   |

ไฟล์ที่อัพโหลดเรียบร้อยแล้วจะแสดงดังรูปนี้

| * ถึ | ้ำต้องการเ | เก้ไขไฟส่ | ์หรือลเ | ปฟล์ให้ | ้คลิกที่สัญ | ูเลักษณ์ |  |
|------|------------|-----------|---------|---------|-------------|----------|--|
|------|------------|-----------|---------|---------|-------------|----------|--|

| <b>Upload</b><br>Upload files you would like the editor and/or author to consult, including revised versions of the original review file(s). |          |             |
|----------------------------------------------------------------------------------------------------|----------|-------------|
| Reviewer Files                                                                                                    | Q Search | Upload File |
| 126-1 Reviewer, ประเมินบทความ เรื่องทดสอบส่งบทความ วารสารทดสอบระบบ ThaijO.docx                                                               |          |             |

🖊 หัวข้อ Recommendation : เลือกความคิดเห็นเกี่ยวกับบทความ

- Accept Submission = รับตีพิมพ์บทความโดยไม่ต้องแก้ไข
- Revisions Required = ให้ผู้แต่ง (Author) แก้ไขโดยให้บรรณาธิการ (Editor) พิจารณาต่อ
- Resubmit for Review = ให้ผู้แต่ง (Author) แก้ไขโดยผู้ประเมินบทความ (Reviewer)
   ขอให้ส่งกลับมาดูอีกครั้ง
- Resubmit Elsewhere = ให้ผู้แต่ง (Author) ส่งบทความไปยังวารสารอื่น
- Decline Submission = ไม่รับตีพิมพ์
- See Comments = ให้ดูจากคำแนะนำ

**จากตัวอย่าง** เลือก Revisions Required คือ ให้ผู้แต่ง (Author) แก้ไขโดยให้บรรณาธิการ (Editor) พิจารณาต่อ

| Recommendation<br>Select a recommendation and submit the review to complete the process. Y                                                            | ou must enter a review or upload a file before selecting a recommendation. |
|----------------------------------------------------------------------------------------------------|----------------------------------------------------------------------------|
| Choose One     Accept Submission     Review     Resubmit for Review     Resubmit for Review     Resubmit for Review     Resubmitsion     See Comments | เลือกความคิดเห็นเกี่ยวกับบทความ                                            |

คลิกที่ปุ่ม Submit Reviewer

| Submit Review G        | o Back |  |  |
|------------------------|--------|--|--|
| * Denotes required fie | ld     |  |  |

คลิกที่ปุ่ม OK เพื่อยืนยันผลการประเมินบทความ (Review)

\* ถ้าคลิกที่ปุ่ม OK แล้ว จะไม่สามารถแก้ไขผลการประเมินบทความ (Review) ได้

| Confirm                                      | × |  |  |
|----------------------------------------------|---|--|--|
| Are you sure you want to submit this review? |   |  |  |
| คลิกที่ปุ่ม OK<br>OK Cancel                  |   |  |  |

สิ้นสุดกระบวนการประเมินบทความ (Review)

| Academic Journal of Phetchab | uri Rajabhat University Tasks 🕕                                                                                                    | English        | View Site        | 🔺 reviewer |
|------------------------------|----------------------------------------------------------------------------------------------------|----------------|------------------|------------|
|                              | Review: Implementing Latest ITIL Standards                                                                                                    |                |                  |            |
| Submissions                  | 1. Request         2. Guidelines         3. Download & Review         4. Completion                                                                                                    |                |                  |            |
|                              | Review Submitted                                                                                                    |                |                  |            |
|                              | Thank you for completing the review of this submission. Your review has been submitted successfully. We appreciat<br>the work that we publish; the editor may contact you again for more information if needed. | e your contril | oution to the qu | uality of  |